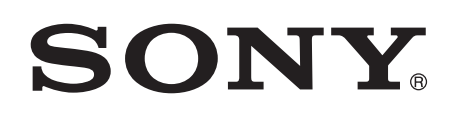

# Lyssna på musik med Xperia/iPhone via ett trådlöst nätverk

### Snabbstartguide

Den här guiden är en inställningsguide för att lyssna på musik från Xperia (eller Xperia Tablet)/iPhone (eller iPad/iPod) med DLNA- eller AirPlay-funktionen via ett trådlöst nätverk.

En trådlös nätverksrouter (inklusive en anslutningspunkt) krävs för att använda det trådlösa nätverket.

Ljudanläggning för hemmabruk

## CMT-SBT300W/SBT300WB

Läs i användarinstruktionerna till anläggningen i nedanstående fall.

- För att spela musik med en annan smarttelefon eller en dator
- Om WALKMAN-appen<sup>\*</sup> inte är installerad på din Xperia
- För att spela upp musik med BLUETOOTH

# Finns det en WPS-knapp på den trådlösa nätverksroutern?

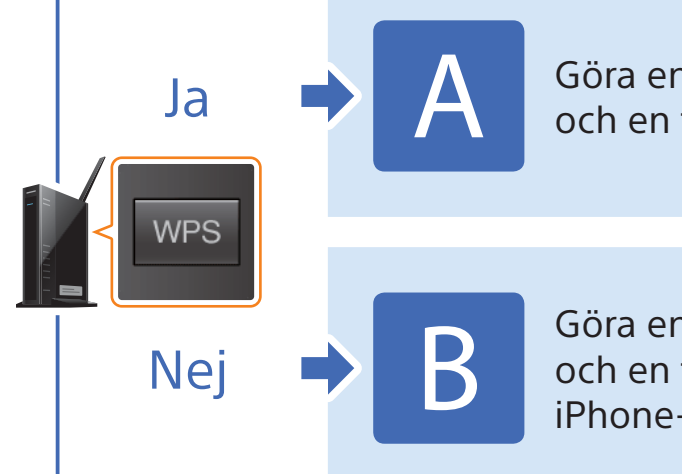

Göra en trådlös anslutning mellan anläggningen och en trådlös nätverksrouter med WPS

4-464-271-11(1)(SE)

© 2013 Sony Corporation

Göra en trådlös anslutning mellan anläggningen och en trådlös nätverksrouter med Xperia-/ iPhone-appen NS Setup

\* WALKMAN-appen kanske inte är installerad på din Xperia. I så fall kan du inte använda den här funktionen. Du kan lyssna på musik med vissa WALKMAN-modeller med den här funktionen men det kanske kräver ett annat användningssätt. Mer information finns i användarinstruktionerna till din WALKMAN.

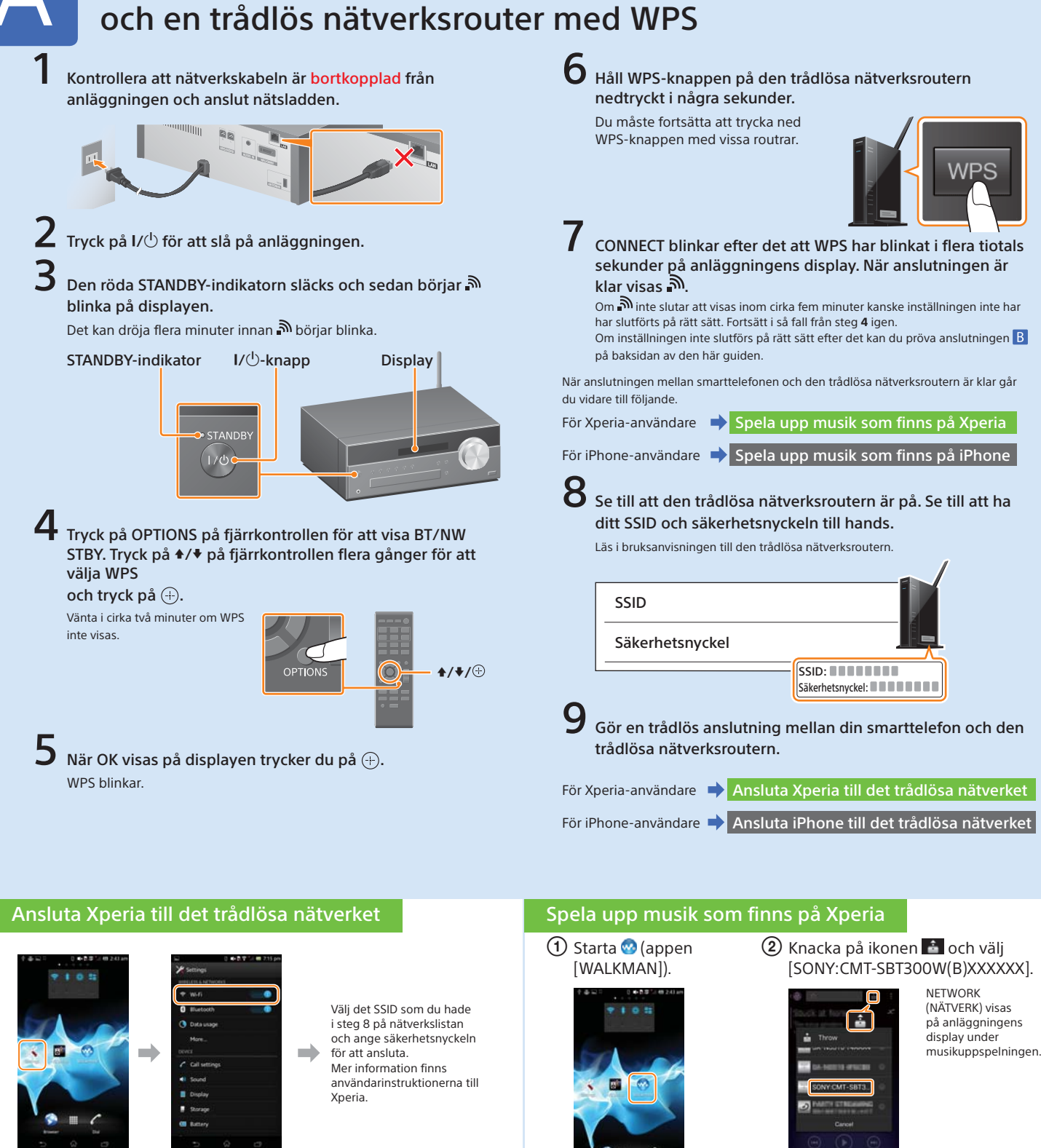

### Ansluta iPhone till det trådlösa nätverket

Knacka på [Wi-Fi].

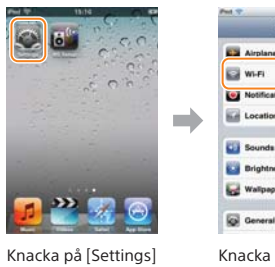

Knacka nå [Settings] (Inställningar)

> Väli det SSID som du hade i steg 8 på nätverkslistan och ange säkerhetsnyckeln för att ansluta. Mer information finns i användarinstruktionerna till iPhone

(Inställningar)

Knacka på [Wi-Fi].

HADE 3 Artem

# Göra en trådlös anslutning mellan anläggningen

### Spela upp musik som finns på iPhone

🕦 Starta 🌌 (appen [Music] ② Knacka på ikonen 🗔 och välj [SONY:CMT-SBT300W(B)XXXXXX] (Musik)).

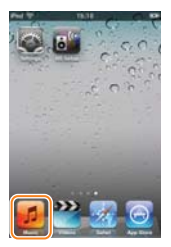

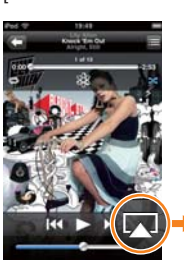

AirPlay visas på anläggningens display under musikuppspelningen

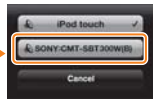

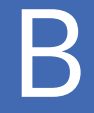

## Göra en trådlös anslutning mellan anläggningen och en trådlös nätverksrouter med Xperia-/iPhone-appen NS Setup

Du kan göra en trådlös anslutning mellan anläggningen och en trådlös nätverksrouter genom att hämta appen NS Setup till din smarttelefon och använda den enligt följande.

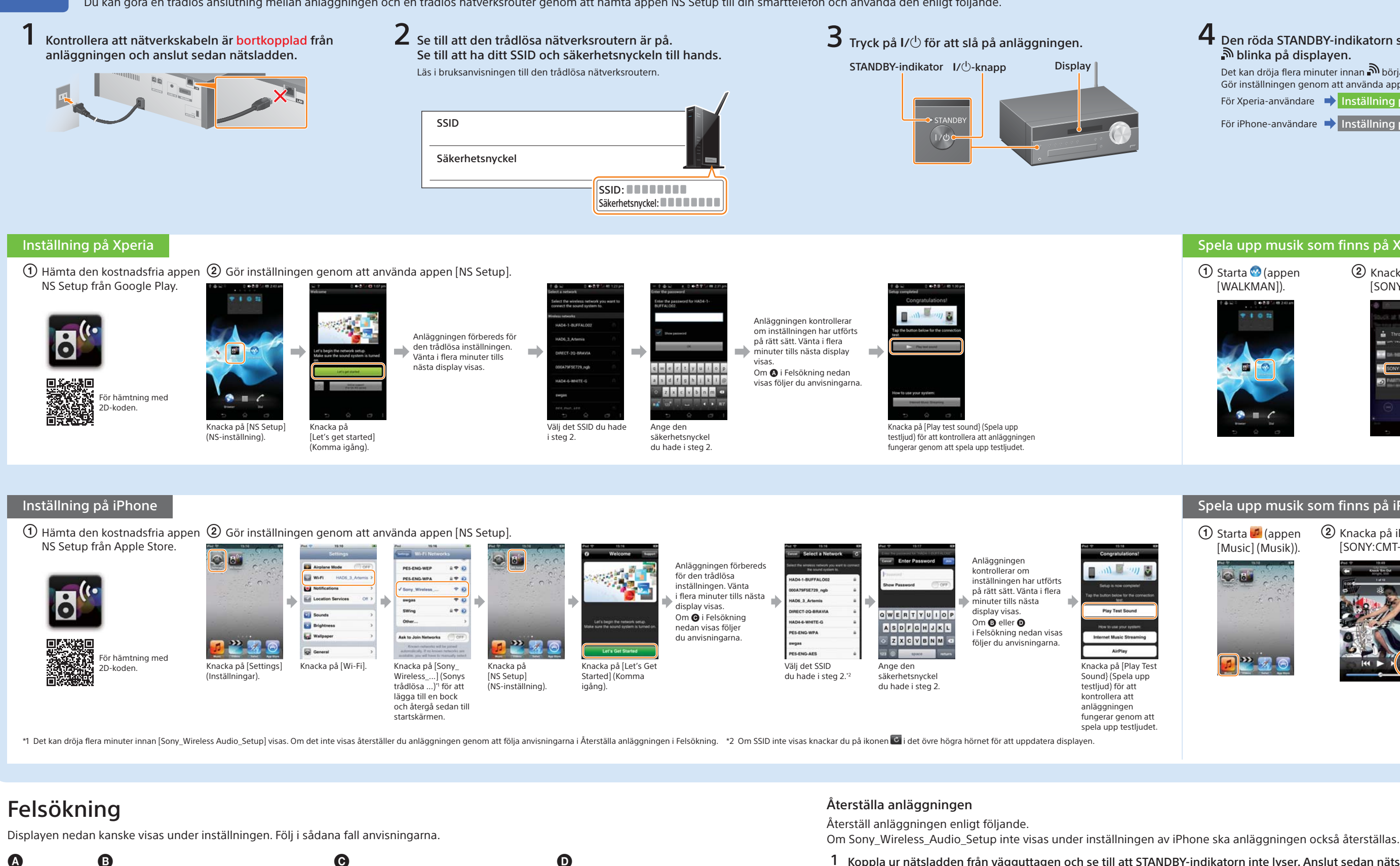

Om A eller B visas återställer du anläggningen genom att följa stegen i Återställa anläggningen till höger. Utför sedan inställningen igen från det första steget i ② i Inställning på Xperia eller Inställning på iPhone.

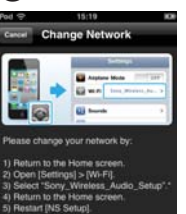

Om 🕑 visas utför du inställningarna igen från det första steget i 2 i Inställning på iPhone.

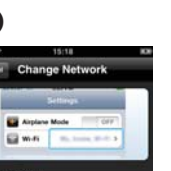

### Om 🖸 visas följer du anvisningarna på displayen. Om inställningen inte

lyckas efter det eller om NO CONNECT (INGEN ANSLUTNING) visas på anläggningens display återställer du anläggninger genom att följa stegen Återställa anläggningen till höger

- 1 Koppla ur nätsladden från vägguttagen och se till att STANDBY-indikatorn inte lyser. Anslut sedan nätsladden igen och slå på anläggningen.
- 2 Håll ned (stopp) och I/<sup>(1)</sup> på anläggningen tills ALL RESET visas.

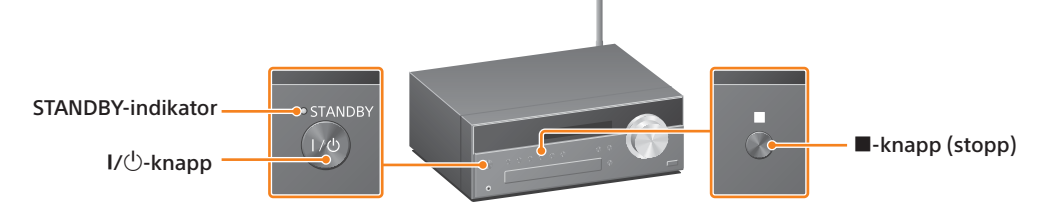

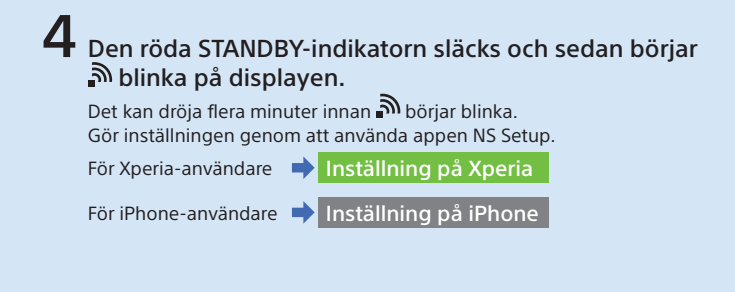

### Spela upp musik som finns på Xperia

1 Starta 😳 (appen [WALKMAN]).

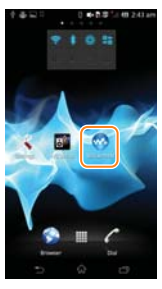

### 🕐 Knacka på ikonen 🖆 och välj [SONY:CMT-SBT300W(B)XXXXXX].

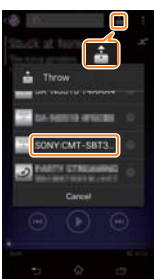

NETWORK (NÄTVERK) visas på anläggningens display under musikuppspelningen

### Spela upp musik som finns på iPhone

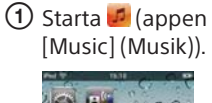

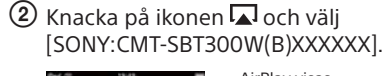

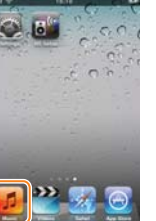

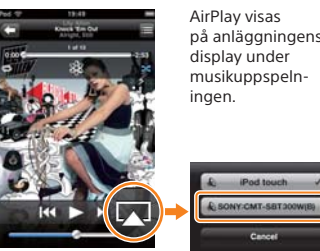

musikuppspeln-